|                                      |      |              |          |          | Over ons | Contact | Mijn Roei- en Zeil |
|--------------------------------------|------|--------------|----------|----------|----------|---------|--------------------|
| Roei- en Zeil<br>vereniging<br>Gouda | HOME | VERENIGING 🗸 | ROEIEN 🗸 | ZEILEN 🗸 | AGENDA 🗸 | FOTO'S  | WEERSTATION        |

## Na het kiezen van Mijn Roei en Zeil krijg je het inlogscherm.

| MIJN ROEIENZEIL                           | HOMEPAGE ROEIENZEIL | O MIJN ROEIENZEIL | Zoekopdracht | ۹   |
|-------------------------------------------|---------------------|-------------------|--------------|-----|
| Inloggen                                  |                     |                   |              |     |
| Gebruikersnaam                            |                     |                   |              |     |
| gebruikersnaam                            |                     |                   |              | ••• |
| Wachtwoord                                |                     |                   |              |     |
| wachtwoord                                |                     |                   |              |     |
| Inloggen                                  |                     |                   |              |     |
| Wachtwoord en/of gebruikersnaam vergeten? |                     |                   |              |     |

Als je niet zeker meer weet wat je gebruikersnaam of wachtwoord was, kies dan voor de onderste optie: Wachtwoord en/of gebruikersnaam vergeten?

| MIJN ROEIENZEIL                                                                                                    | # HOMEPAGE ROEIENZEIL | MIJN ROEIENZEIL | Zoekopdracht | ٩ |
|----------------------------------------------------------------------------------------------------|-----------------------|-----------------|--------------|---|
| Inloggegevens vergeten?<br>Bent u uw inlognaam of wachtwoord vergeten?<br>Vul dan hieronder uw e-mailadres in dat bekend is bij ons.<br>Er wordt een e-mail verstuurd met daarin meer informatie.<br>E-mailadres |                       |                 |              |   |
|                                                                                                    |                       |                 |              |   |
| totaal aantal ruitjes                                                                                                    |                       |                 |              |   |
| Verzenden                                                                                                    |                       |                 |              |   |

Vul in dit scherm je email adres in, tel het aantal ruitjes (in dit voorbeeld 6) en vul dit getal in. Klik op Verzenden. Nu krijg je een email toegestuurd met een link waarmee je wachtwoord en/of gebruikersnaam kunt resetten.

## Deze email ziet er zo uit:

| То            | RE Roei- en Zeilvereniging 'Gouda' <secretaris@roeienzeil.nl><br/>Inloggegevens vergeten?</secretaris@roeienzeil.nl>                                                                                                    |
|---------------|----------------------------------------------------------------------------------------------------|
| $\rightarrow$ | Geachte mevrouw H. Woudstra<br>Je hebt aangegeven dat je je inloggegevens bent vergeten. Als je dit niet zelf hebt gedaan mag je deze e-mail verwijderen.<br>Je gebruikersnaam om in te loggen is:<br>Gebruik eventueel de volgende link om een nieuw wachtwoord te laten genereren:<br>https://roeizeilgouda-site.e-captain.nl/mijn-captain/reset?t=cf82e924f6ecd2e49cf760e45a355165<br>Graag tot ziens bij onze vereniging!<br>Met vriendelijke groet,<br>Roei- en Zeilvereniging 'Gouda' |

Klik op het blauwe gedeelte, bij het pijltje.

Bij sommige mensen is deze regel niet blauw en kun je er niet op klikken. Probeer eerst of Ctrl+klik werkt (dus de toets Ctrl ingedrukt houden en tegelijkertijd klikken). Werkt dit ook niet, dan kun je de regel kopieren naar de adresregel van je internetbrowser. Daar plak je de regel in.<sup>1</sup>

Nu kom je op deze website:

| MIJN ROEIENZEIL                                    | HOMEPAGE ROEIENZEIL | MIJN ROEIENZEIL | Zoekopdracht | ٩ |
|----------------------------------------------------|---------------------|-----------------|--------------|---|
| Nieuw wachtwoord instellen                         |                     |                 |              |   |
| Naam: Woudstra, Jet<br>Gebruikersnaam: JetWoudstra |                     |                 |              |   |
| Nieuw wachtwoord:                                  |                     |                 |              | 0 |
| Herhaal wachtwoord:                                |                     |                 |              | 1 |
|                                                    |                     |                 |              | ٩ |
| Opslaan                                            |                     |                 |              |   |

Hier kun je zelf een nieuw wachtwoord intypen. Dat moet twee keer: in de regel "Nieuw wachtwoord" en in "Herhaal wachtwoord". Klik daarna op "Opslaan".

Daarna kom je vanzelf in het inlogscherm voor Mijn Roeienzeil terug.

<sup>&</sup>lt;sup>1</sup> Een uitgebreide uitleg vind je op de laatste pagina

| MIJN ROEIENZEIL                                                                                 | HOMEPAGE ROEIENZEIL           | MIJN ROEIENZEIL        |                       | Zoekopdracht                  | ٩        |
|-------------------------------------------------------------------------------------------------|-------------------------------|------------------------|-----------------------|-------------------------------|----------|
| Inloggen                                                                                        |                               |                        |                       |                               |          |
| Gebruikersnaam                                                                                  |                               |                        |                       |                               |          |
| jetwoudstra                                                                                     |                               |                        |                       |                               |          |
| Wachtwoord                                                                                      |                               |                        |                       |                               |          |
| •••••                                                                                           |                               |                        |                       |                               | 4        |
| Inloggen                                                                                        |                               |                        |                       |                               |          |
| Wachtwoord en/of gebruikersnaam vergeten?                                                       |                               |                        |                       |                               |          |
|                                                                                                 |                               |                        |                       |                               |          |
|                                                                                                 |                               |                        |                       |                               |          |
|                                                                                                 |                               |                        |                       |                               |          |
| Om daadwerkelijk een object (bijv roeiboot) te kunnen reserveren dient<br>daaruit ook inloggen. | te worden ingelogd. Via onder | staande knop kom je op | o de planner en kun j | e eerst planner overzicht zie | n en van |
| haar planner om boot te reserveren                                                              |                               |                        |                       |                               |          |

Type hier je gebruikersnaam en je nieuwe wachtwoord in en klik op Inloggen. Als je wilt inloggen om een boot te reserveren kun je ook voor de optie "naar planner om boot te reserveren" kiezen, dat gaat sneller.

## Hoe kopieer je een regel naar je internet browser?

Eerst selecteer je met je muis de tekst die je wilt kopieren. Houd je linker muistoets ingedrukt en versleep je muis om dit te doen.

Geachte mevrouw H. Woudstra

Je hebt aangegeven dat je je inloggegevens bent vergeten. Als je dit niet zelf hebt gedaan mag je deze e-mail verwijderen.

Je gebruikersnaam om in te loggen is:

Gebruik eventueel de volgende link om een nieuw wachtwoord te laten genereren:

https://roeizeilgouda-site.e-captain.nl/mijn-captain/reset?t=a438a3d86aed269133017d702t743cb

Graag tot ziens bij onze vereniging!

Met vriendelijke groet, Roei- en Zeilvereniging 'Gouda'

## www.roeienzeil.nl

Als het goed is ziet je scherm er dan uit zoals hierboven, met de regel die met https:// start in een grijze achtergrondkleur. Klik nu op de toetsen Ctrl en C tegelijk (dus de toets Ctrl ingedrukt houden en tegelijkertijd op de c klikken), laat de toetsen los.

Open nu je internet. Je krijgt dan zoiets als hieronder.

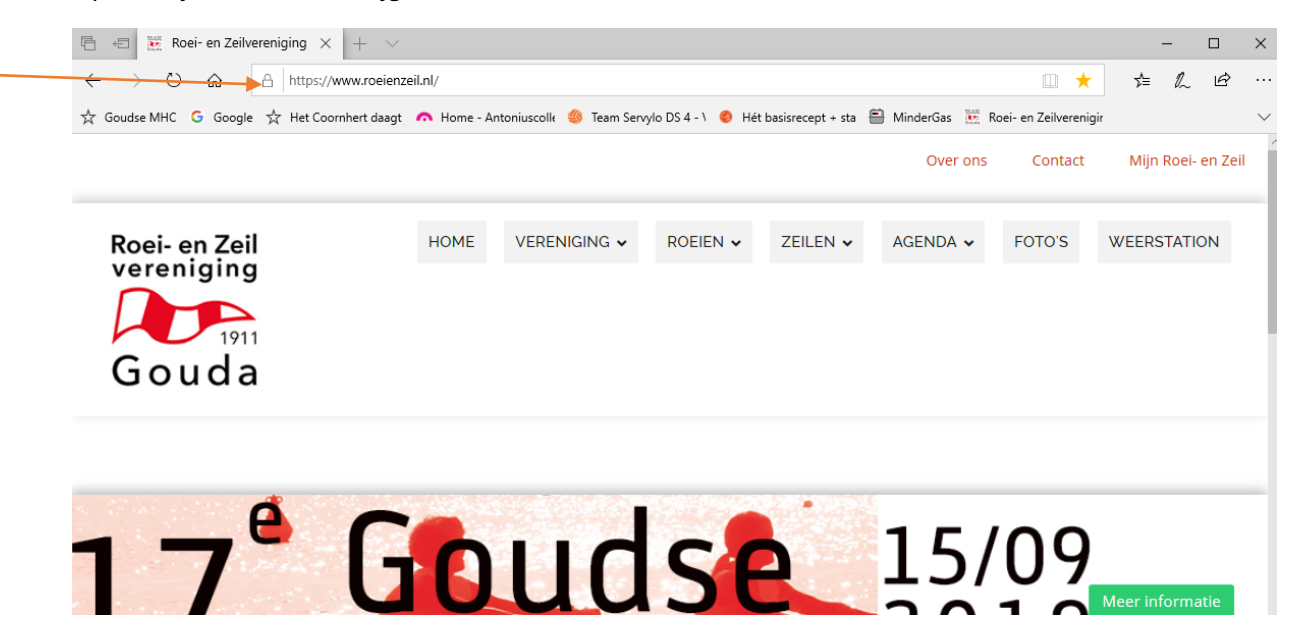

Ga naar de adresbalk (waar de oranje pijl naar wijst in het plaatje hierboven). Haal alle tekst die daar staat weg zodat het helemaal leeg is. Klik nu op de toetsen Ctrl+V (dus de toets Ctrl ingedrukt houden en tegelijkertijd op de v klikken), laat de toetsen los. Klik op de ENTER toets. Nu krijg je het scherm te zien om je wachtwoord te wijzigen.